# **FXTF\_RCI**

トレーダーに人気のRCIをFXTF MT4 PCインストール版でもご利用いただけます。定型チャート 「FXTF\_RCI」を開くだけで簡単にチャートに表示できます。

# 「FXTF\_RCI」をチャートに表示する方法

#### 【表示方法①】

チャート上の右クリックメニュー「定型チャート」から、「FXTF\_RCI」を選択します。

| 1                                       |                              |         |                                                  |
|-----------------------------------------|------------------------------|---------|--------------------------------------------------|
| 4                                       | 指値売り0.60                     | 105.492 |                                                  |
|                                         | 注文発注<br>版注文画面 (D)            | Alt+B   | 21 定型として保存 (S)<br>読み込み (L)                       |
|                                         | ワンクリックトレード(k)                | Alt+T   | 定型を削除・                                           |
|                                         | 表示中のインディケータ (L)              | Ctrl+I  | ADX                                              |
|                                         | 時間足設定                        | ¥       | BollingerBands                                   |
|                                         | 定型チャート                       | •       | Borihei_dragon                                   |
| 2                                       | 更新 (R)                       |         | Borihei_dragon_white                             |
|                                         | 自動調整 (A)                     | Ctrl+A  | Default<br>Fukuyori_apivo_po                     |
|                                         | 999F(G)                      | Ctrl+G  | Fukuyori_ma20_ma5                                |
|                                         | (U) 西木向 (U)                  | Ctri+L  | Fukuyori_SS                                      |
| Œ                                       | ズームイン (Z)                    | +       | FXTF_Daijunkan                                   |
| ) · · · · · · · · · · · · · · · · · · · | ズームアウト (m)                   | -       | FXTF_GMMA                                        |
|                                         | 画像として保存 (i)<br>9 印刷プレビユー (v) |         | FXTF_Heikin_Ashi<br>FXTF_hiropi<br>FXTF_ichimoku |
| 4                                       | 5 印刷 (P)                     | Ctrl+P  | FXTF_MACD_2line                                  |
|                                         | ) プロパティ (0)                  | F8      | FXTF_RCI                                         |
|                                         |                              |         | Lavers                                           |

### 【表示方法②】

MT4のナビゲーターウィンドウの「インディケータ」から「FXTF RCI」インディケータを選択して、チャートにドラッグ&ドロップすることでRCIをチャート上に表示することも可能です。

### オリジナルツール

# **FXTF\_RCI**

RCIとは

RCI(Rank Correlation Index)は、順位相関係数(スピアマンの順位相関係数)と呼ばれ、一定期間の日付の順位と価格の順位を決定し、その相関を±100%(-1~+1)の数値として表示し、それぞれの順位の相関からトレンドの勢いと過熱感を測る指標です。

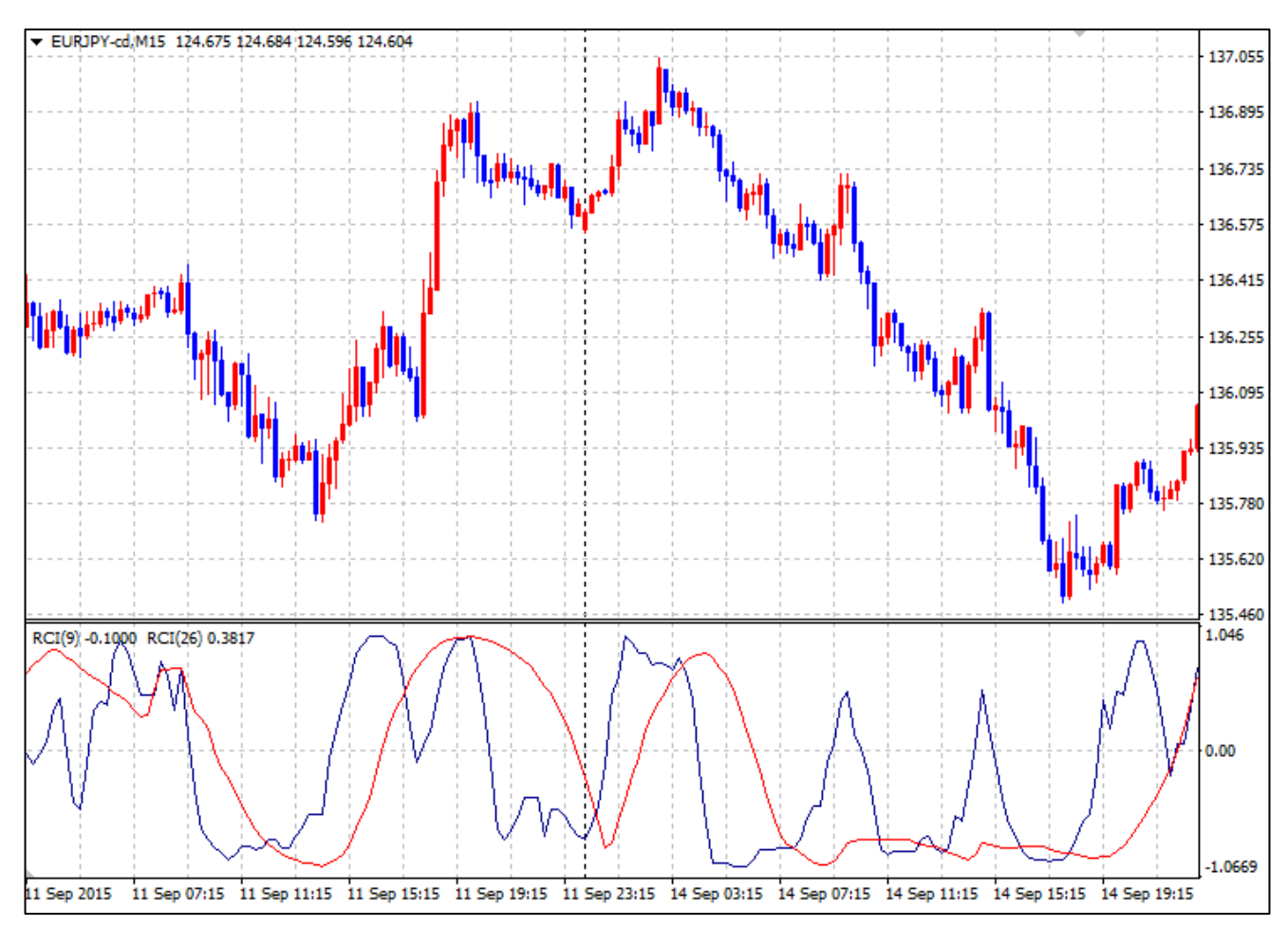

通常RCIは短期と長期の2本を表示させ、その関係からトレンドの勢いと過熱感を測ります。 上図では、短期を9日(青)、長期を26日(赤)として表示しています。

## **FXTF\_RCI**

### RCIでトレンドを判断する

#### RCIの値の意味:

上昇トレンド=0 ~ +100% 下降トレンド=0 ~ -100% ※±100%に近いほど過熱した状態で、トレンドの反転が近いと考えます。

トレンドの変化:

RCIではゾーン・エグジットの考え方で、±90~95%からの方向転換をトレンドの変化と考える ことができます。

±100%には届かない場合、+圏における方向転換は戻しの終了、-圏における方向転換は押しの終了と判断します。

### RCIでトレンドを判断する

短期・長期の2本のRCIを売買シグナルとして利用する考え方も可能です。 2本のRCIでは、2本の移動平均線と同様に短期RCIと長期RCIのゴールデンクロス(GC)を買い サイン、デッドクロス(DC)を売りサインと見ることができます。

ただし、ゴールデンクロス(GC)は-100% ~ -50%で起きたGCのみを売買シグナルと判断し、デッドクロス(DC)は+50% ~ +100%で起きたDCのみを売買シグナルと判断することが一般的です。

オリジナルツール

# 「FXTF\_RCI」の導入方法

マイページから「FXTF\_RCI.zip」をダウンロードします。 Zipファイルを解凍してフォルダを開くと以下のファイルが格納されています。

| 📙   🛃 📙 🗢   FXTF_RCI                                                              |                                     |               |                          |              |                                         |                                                                      | _    | □ ×                |
|-----------------------------------------------------------------------------------|-------------------------------------|---------------|--------------------------|--------------|-----------------------------------------|----------------------------------------------------------------------|------|--------------------|
| ファイル ホーム 共有 弱                                                                     | 表示                                  |               |                          |              |                                         |                                                                      |      | ~ (                |
| クイックアクセス コピー 貼り付け<br>にピン留めする                                                      | 从 切り取り<br>┉ パスのコピー<br>剤 ショートカットの貼り付 | 1 移動先 コピー先 削削 | く<br>主<br>余<br>名前の<br>変更 | 新しい<br>フォルダー | 「 「 「 「 「 」 「 」 」 、 、 、 、 、 、 、 、 、 、 、 | <ul> <li>ブロパティ</li> <li>□ 開く、</li> <li>□ 編集</li> <li>○ 履歴</li> </ul> | ++   | 「選択<br>解除<br>の切り替え |
| クリップボート                                                                           | ĸ                                   | 整理            |                          |              | 新規                                      | 開く                                                                   | 選    | 択                  |
| $\leftarrow$ $\rightarrow$ $\checkmark$ $\uparrow$ $\square$ $\rightarrow$ FXTF_R | CI                                  |               | ~                        | ē            | P FXTF_RCI0                             | 検索                                                                   |      |                    |
| 🧊 3D オブジェクト                                                                       | ▲ 名前                                | ^             |                          | 更新日時         | 時                                       | 種類                                                                   | サイズ  |                    |
| 🖊 ダウンロード                                                                          | 📑 FXT                               | RCI.ex4       |                          | 2020/10      | )/15 13:40                              | EX4 ファイル                                                             | 13 k | (B                 |
| 📃 デスクトップ                                                                          | S FXT                               | _RCI.tpl      |                          | 2020/10      | 0/15 13:49                              | TPL ファイル                                                             | 3 k  | (B                 |
| 🔮 ドキュメント                                                                          |                                     |               |                          |              |                                         |                                                                      |      |                    |
| 📰 ピクチャ                                                                            |                                     |               |                          |              |                                         |                                                                      |      |                    |
| 🎇 ビデオ                                                                             |                                     |               |                          |              |                                         |                                                                      |      |                    |
| 🎝 ミュージック                                                                          |                                     |               |                          |              |                                         |                                                                      |      |                    |
| 🏪 OS (C:)                                                                         | ~                                   |               |                          |              |                                         |                                                                      |      |                    |
| 2 個の項目                                                                            |                                     |               |                          |              |                                         |                                                                      |      |                    |

MT4 PCインストール版を起動して、「ファイル」より「データフォルダを開く」をクリックして、それぞれのファイルを各フォルダに格納してください。 ※必ず2つ全て追加してください。定型チャートとインディケータは追加方法が異なります。

| ファイル名        | 種類      | 格納場所                  |  |  |
|--------------|---------|-----------------------|--|--|
| FXTF_RCI.tpl | 定型チャート  | [templates]           |  |  |
| FXTF RCI.ex4 | インディケータ | [MQL4] > [Indicators] |  |  |

#### 免責事項

・当ツールは、お取引の参考となる情報の提供を目的とするもので、投資方針や時期選択などの 最終決定はご自身で判断されますようお願いいたします。

・本サービスに基づいてお客様が被ったいかなるトラブルや損失・損害等において、当社および 情報提供元は一切責任を負うものではありません。